## How to Enroll in 2021 Benefits

The following instructions will help you navigate the Open Enrollment screens in MyVUMC Benefits where you will choose benefits for 2021. Open Enrollment for 2021 begins Oct. 14 and ends at 11:59 p.m. on Oct. 30. The benefits you choose will take effect Jan. 1, 2021 and last until Dec. 31, 2021.

1. Begin your Open Enrollment by logging in to My VUMC Benefits with your VUMC ID and password. You can access My VUMC Benefits by clicking on My VUMC Benefits under the Benefits tab on the Human Resources website homepage at hr.vumc.org.

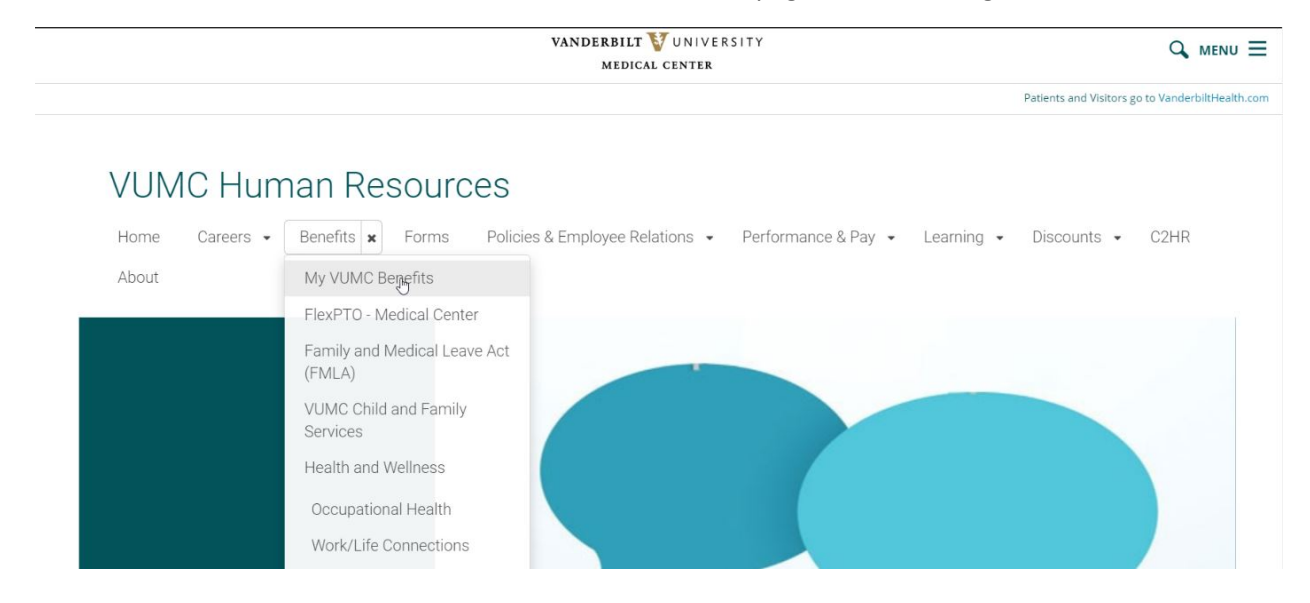

2. At the top of the welcome screen, you will see an Enroll Now button. Click on this button to begin your enrollment process. Note: Click the blue Save and Continue button to move to the next screen.

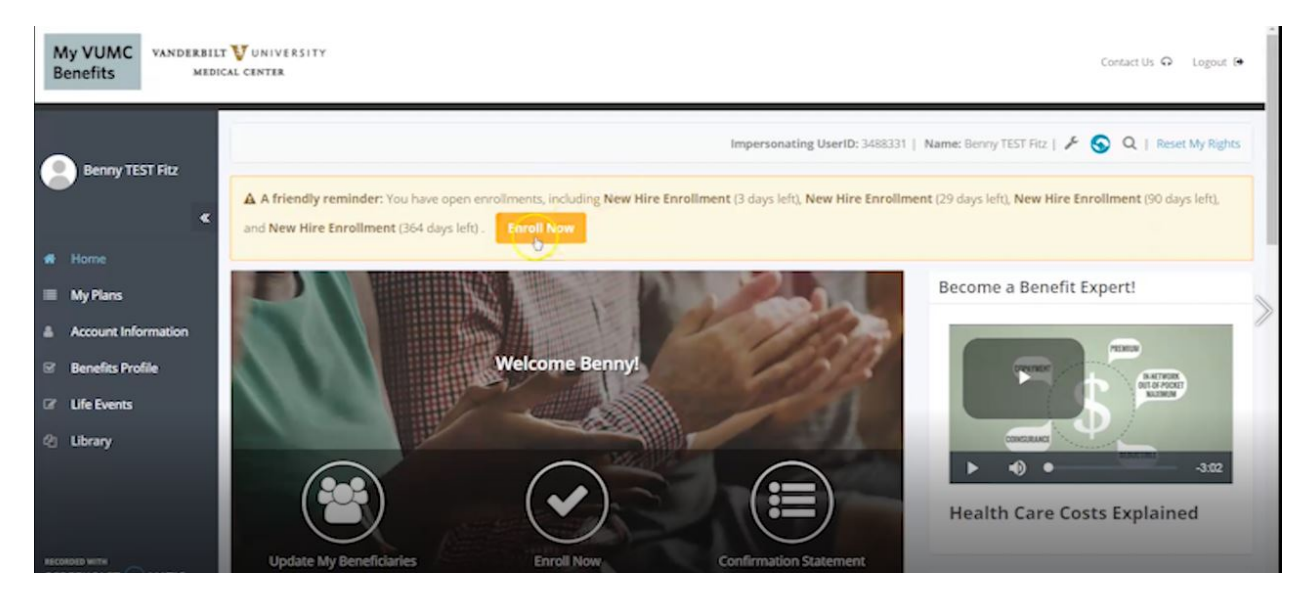

3. First, you will claim your \$20 tobacco-free health plan premium credit if applicable. To qualify, you and your covered dependents must be tobacco-free or willing to end your tobacco use.

| My VUMC VANDERBY<br>Benefits ME          | ELT VUNIVERSITY<br>DICAL CENTER                                                                                                    | Contact Us 🗭 Logout 🖲                           |
|------------------------------------------|----------------------------------------------------------------------------------------------------|-------------------------------------------------|
| Benny TEST Fitz                          | Impersonating UserID: 3488331                                                                                                    | Name: Benny TEST Fitz   🖋 🚱 Q   Reset My Rights |
| <                                        |                                                                                                    | 3. CONFIRMATION                                 |
| My Plans                                 | Tobacco Free Credit                                                                                                    | New Hire Enrollment                             |
| Account Information     Benefits Profile | The purpose of this acknowledgement is to document whether you and/or your overled dependents qualify for the <b>520</b><br>tobacco-free health plan premium credit. To qualify for the credit under the VUMC Health Plan, you and/or your cov                                                                                                    | ered VOLL PAY:                                  |
| 양 Life Events<br>입 Library               | I certify that in order to take advantage of the health plan premium credit, I, and if applicable my covered dependents, a<br>tobacco-free and plan to continue to be that way. I understand that VUMC may require me or my dependents to recert<br>tobacco-free status in the future.                                                                                                    | are \$41.47<br>Ify our Medical Center Bywerkly  |
| RECORDED WITH                            | <ul> <li>I and, if applicable, all of my covered dependents, are tobacco-free (credit is received).</li> <li>I and, if applicable, one or more of my covered dependents, is a tobacco user. However l/we are committed to ending tobacco use in 2018. Resources to help us end our tobacco use are available online (credit is received).</li> <li>I and/or, if applicable, one or more of my covered dependents, is a tobacco user. We do not intend to end our tobacco this time (no credit received).</li> </ul> | g our                                           |

4. Next, you will provide information about your dependents. On this page you can add dependents. They will be available to select as beneficiaries for life insurance and AD&D or you can designate another beneficiary when enrolling in those benefits.

| -   | My Plans            | My Dependents                                                                                                    | New Hire Enrollment        |    |
|-----|---------------------|----------------------------------------------------------------------------------------------------|----------------------------|----|
|     | Account Information | The first step in the enrollment process is to provide information about your                                                                                                    | Effective Date: 08/06/2018 |    |
| B   | Benefits Profile    | dependents. Once you have added a dependent, his or her name will appear below regardless of whether or not he or she is currently covered under your benefits.                                                                                                    | YOU PAY:                   |    |
| œ   | Life Events         | Your dependents will be available to select as beneficiaries for life and AD&D or<br>you can designate another beneficiary when enrolling in those benefits.                                                                                                    | \$41.47                    | i. |
| ත   | Library             | IMPORTANT: Vanderbilt University Medical Center reserves the right to audit<br>eligibility and may require copies of any legal papers issued to establish a person<br>as your dependent.                                                                                                    | Medical Center Biweekly    |    |
|     |                     | Next Steps                                                                                                    |                            |    |
|     |                     | <ul> <li>Review the information below on your current dependent(s).</li> <li>Add any dependents you plan to cover who do not appear in the list below.</li> <li>Please note that the birth date and relationship you enter are very important.<br/>This information will determine if the dependent is eligible for coverage, and<br/>in some cases may affect which plans you are offered.</li> </ul> |                            | >  |
|     |                     | Not Dependent                                                                                                    |                            |    |
|     |                     | Name Relationship Gender Admin ID Date of Birth Full-Time Student Disabled                                                                                                    |                            |    |
|     |                     | TEST bene, Beneficiary 1 Beneficiary M No No                                                                                                    |                            |    |
| HES | ORDED WITH          | The list above includes all of the dependents and beneficiaries in our records.                                                                                                    |                            |    |

5. First up is your health plan enrollment. If you want to cover any dependents, select their names from the drop-down menu at the top of the screen or click add dependent to add a new dependent. Select the plan option that makes the most sense for you and/or your family from the choices or waive coverage by selecting "ELECT NO COVERAGE".

| C<br>View<br>feat                            | ompare Plan Features<br>v a side-by-side companison of<br>ures between the below plans. |                        |  |
|----------------------------------------------|-----------------------------------------------------------------------------------------|------------------------|--|
| ✓ Aetna Plus                                 |                                                                                         |                        |  |
| Tier: Individual                             | Per P                                                                                   | ay Period:<br>You Pay: |  |
| Individual Deductible:<br>Family Deductible: | \$600.00<br>\$1,100.00                                                                  | \$26.00                |  |
| Individual Out of Pocket Maximum:            | \$4,000.00                                                                              | Plan Info              |  |
| Family Out of Pocket Maximum:                | \$7,500.00                                                                              | Selected               |  |

6. If you choose the Health Savers Plan, you will be asked to agree to allow VUMC to create an HSA account for you with Fidelity.

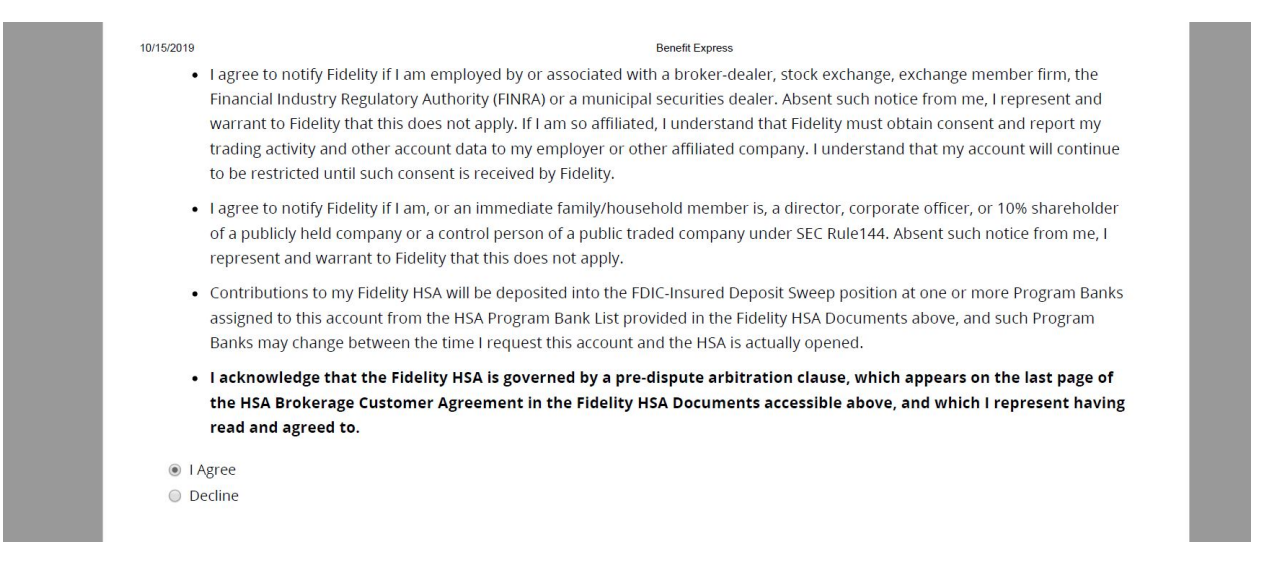

7. Next, you will enroll in dental insurance. First select any dependents you may wish to cover and select the plan and coverage level you wish to enroll in or click "ELECT NO COVERAGE".

| =  | My Plans            | 1. GETTING STAR                                                                                           | ED.                                                                              | 2. CHOICES                              | 3. CONFIRMATION            |
|----|---------------------|----------------------------------------------------------------------------------------------------|----------------------------------------------------------------------------------|-----------------------------------------|----------------------------|
| ٠  | Account Information | Dental   Step 1. Select You                                                                               | ir Dependents                                                                    |                                         | New Hire Enrollment        |
| 8  | Benefits Profile    |                                                                                                    |                                                                                  |                                         | Effective Date: 08/06/2018 |
| ß  | Life Events         | First select the dependents you w<br>system will automatically determi                                    | sh to cover, if any, for this plan. The<br>ne the appropriate coverage level for | You have no dependents on file          |                            |
| 43 | Library             | you below. You can also click the<br>name to edit their information, or<br>upload any necessary documenta | Edit" link next to each dependent's<br>the "Upload Document" link to<br>tion.    | Add Dependent<br>Add a Dependent        | YOU PAY:<br>\$31.47        |
|    |                     | Medical Center Biweekly                                                                                   |                                                                                  |                                         |                            |
|    |                     | Dental   Step 2. Select You                                                                               | ır Plan                                                                          |                                         |                            |
|    |                     | Select a plan from the choices bel<br>ELECT NO COVERAGE.                                                  | ow. For more information on the plans,                                           | please click the plan info button. To w | waive, select              |
|    |                     | Compare Plans                                                                                             |                                                                                  |                                         |                            |
|    |                     | Plan                                                                                                    | Coverage Level Medi                                                              | cal Center Blweekly Deduction           | Plan Info                  |
|    | HOLD WITH           | (i) Cigna Dental (DHMO)                                                                                   | Individual                                                                       | 48.31                                   | Plan Info                  |

8. Next, you will enroll in vision insurance. First select any dependents you may wish to cover and select coverage level you wish to enroll in or click "ELECT NO COVERAGE".

| Benefits Profile  Life Events  Library | system will automatically di<br>you below. You can also clic<br>name to edit their informat<br>upload any necessary docu<br>If the dependent appears w<br>the relationship/age require<br>number is missing. | stermine the appropriate cover-<br>k the "Edit" link next to each de<br>ion, or the "Upload Document"<br>mentation.<br>ithout a checkbox, he or she do<br>ments for coverage or the Soci | age level for<br>spendent's Add Depend<br>link to<br>bes not meet<br>al Security | ent                |               | \$<br>Medica       | YOU PAY:<br>47.04<br>I Center Biweekly |
|----------------------------------------|----------------------------------------------------------------------------------------------------|----------------------------------------------------------------------------------------------------|----------------------------------------------------------------------------------|--------------------|---------------|--------------------|----------------------------------------|
|                                        | Vision   Step 2. Select<br>Select a plan from the choic<br>ELECT NO COVERAGE.                                                                                                    | Your Plan                                                                                                    | n on the plans, please click the pla                                             | an info button. To | waive, select |                    |                                        |
|                                        | Plan                                                                                                    | Coverage Level                                                                                                    | Medical Center Biweek                                                            | ly Deduction       | Plan Info     |                    |                                        |
|                                        | Superior Vision                                                                                                    | Individual                                                                                                    |                                                                                  | \$3.27             | Plan Info     |                    |                                        |
|                                        | Elect No Coverage                                                                                                    | Waive                                                                                                    |                                                                                  | \$0.00             |               |                    | _                                      |
|                                        |                                                                                                    |                                                                                                    |                                                                                  |                    |               |                    |                                        |
|                                        | < Previous                                                                                                    |                                                                                                    |                                                                                  |                    |               | Go to Confirmation | Save and Continue >                    |

9. Next, you will learn a bit more about our "anytime" benefits, including tuition assistance and retirement. These benefits can be changed any time and are not necessarily a part of Open Enrollment. After you review the information about tuition assistance, click the Save and Continue button to move to the next screen.

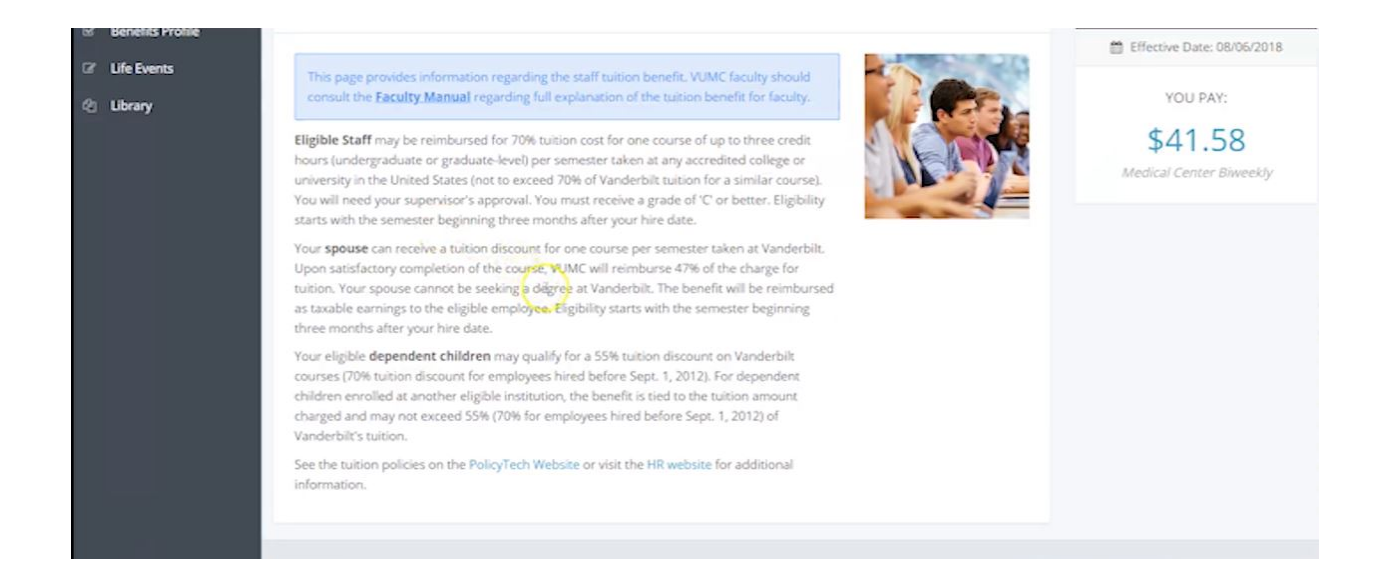

After you review the information about retirement, click the Save and Continue button to move to the next screen and continue choosing your benefits.

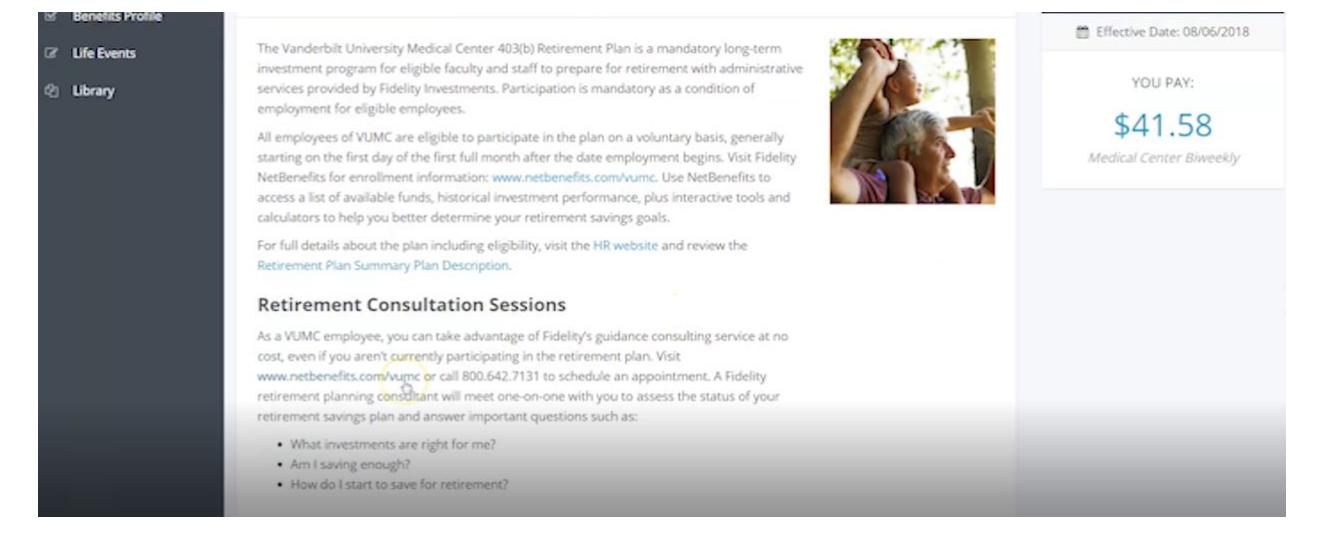

10. During Open Enrollment, you will also be able to enroll in enhanced short-term disability and supplemental life insurance, up to 8 times your salary. You can also choose coverage for your spouse or dependent.

| My VUMC VANDERBI<br>Benefits MEE | LT VUNIVERSITY<br>DICAL CENTER                                                 |                                                                                                    |                                        |                                 | Contact Us 🗛 Logout 🕒              |
|----------------------------------|--------------------------------------------------------------------------------|----------------------------------------------------------------------------------------------------|----------------------------------------|---------------------------------|------------------------------------|
| Benny TEST Fitz                  | 🐗 / Traditional Short-Te                                                       | m Disability                                                                                                    | Impersonating U                        | serID: 3488331   Name: Benny Ti | EST Fitz   🗲 🕤 Q   Reset My Rights |
| ≪<br># Home                      |                                                                                | 1. CHOICES                                                                                                    |                                        | 2. CONFIR                       | MATION                             |
| My Plans                         | Traditional Short-                                                             | Term Disability   Select Your Co                                                                                                    | verage Level                           |                                 | New Hire Enrollment                |
| Account Information              | If you become disable                                                          | d, you are covered by the traditional short-te                                                                                                    | rm disability program which provid     | des income protection to        | Effective Date: 10/01/2018         |
| ☑ Benefits Profile               | replace 66 2/3% of you<br>30 days from your dat                                | r earnings, to a maximum weekly benefit of<br>to f hire.                                                                                                    | \$2,500. This benefit begins the first | t of the month following        | YOU PAY:                           |
| If the Events                    | 14-Day Wait: Ber                                                               | efit payments under this option begins on th                                                                                                    | he 15th calendar day after your dis    | ability begins and may          | \$15.15                            |
| එු Library                       | Select a Traditional Shor<br>information button. To v<br>Note: This benefit ca | <ul> <li>WEEKS.</li> <li>t-Term Disability plan from the choices below. F<br/>vaive, select ELECT NO COVERAGE.</li> <li>anot be changed outside of your new hire</li> </ul> | For more information on the plans, pl  | ease click on the plan          | Medical Center Biweekly            |
| RECORDED WITH                    | Plan                                                                           | Coverage Level                                                                                                    | Medical Center I<br>D                  | Biweekly Plan Info<br>eduction  | _                                  |

11. Next up is flexible spending accounts, or FSAs. If you want to enroll in a health care or day care FSA, enter the amount you wish to contribute for the 2021 plan year. Otherwise enter zero. The amount you enter will be taken out of your paycheck in equal amounts every two weeks.

|               | <ul> <li>Gain or loss of a dependent</li> <li>Gain or loss of your spouse or dependent's employment.</li> <li>If you have already contributed during this plan year, you can submit clair<br/>reimbursement for funds already deducted; prior deductions will not be r<br/>payroll. If you do not wish to participate for the remainder of the plan yea<br/>amount indicated below.</li> </ul>                                                        | ns for<br>efunded through<br>r please enter the                                                             |  |
|---------------|----------------------------------------------------------------------------------------------------|----------------------------------------------------------------------------------------------------|--|
|               | Health Care Flexible Spending   Make Your Choice                                                                                                    |                                                                                                    |  |
|               | Start by entering either the total annual amount you would like to<br>contribute for the next plan year or how much you would like to pay<br>each pay period. Click the "Calculate" button to see the other total.<br><b>Min and Max Contributions:</b><br>• The minimum annual contribution to participate is \$104.00<br>• The maximum annual contribution to participate is \$2,600.00<br>• If you do not wish to participate, please enter \$0.00 | ENTER:<br>Your Amount for the year:<br>\$ 500.00<br>or<br>Deduction (Medical Center Biweekly):<br>\$ 250.00 |  |
| RECORDED WITH |                                                                                                    |                                                                                                    |  |

12. If you want to enroll in a dependent care FSA, enter the amount you wish to contribute for the 2021 plan year. Otherwise enter zero. The amount you enter will be taken out of your paycheck in equal amounts every two weeks.

| u experience                                                                                                    |                                                                                                    |
|----------------------------------------------------------------------------------------------------|----------------------------------------------------------------------------------------------------|
| r Choice<br>INTER:<br>four Amount for the Year:<br>\$0.00<br>r<br>beduction (Medical Center Biweekly):<br>\$0.00 | b                                                                                                    |
| 5                                                                                                    | Choice  TER:  Dur Amount for the Year:  Dur Amount for the Year:  Dur Amount for the Year:  Dur Amount (Medical Center Biweekly):  Dur Calculate |

13. You can confirm your benefits choices by viewing the summary with your payroll deductions and a list of any covered dependents.

| Benefits Profile | Plan Name                         | Coverage Detail                 | Coverage Period            | You Pay                                | Coverage | Last<br>Updated |
|------------------|-----------------------------------|---------------------------------|----------------------------|----------------------------------------|----------|-----------------|
| Life Events      | Health                            |                                 |                            |                                        |          |                 |
| Library          | Aetna Plus                        | Individual                      | 08/06/2018 -<br>12/31/2018 | \$26.00<br>Medical Center<br>Bliweekly |          | 10/02/201       |
|                  | Spousal Surcharge                 |                                 |                            |                                        |          |                 |
|                  | Waive                             |                                 | 08/06/2018 -<br>12/31/2099 | \$0.00<br>Medical Center<br>Biweekly   |          | 10/02/201       |
|                  | Dental                            |                                 |                            |                                        |          |                 |
|                  | BCBST Dental PPO                  | Individual                      | 08/06/2018 -<br>12/31/2018 | \$15.58<br>Medical Center<br>Biweekly  |          | 10/02/2018      |
|                  | Vision                            |                                 |                            |                                        |          |                 |
|                  | Elect No Coverage                 | Waive                           | 08/06/2018 -<br>12/31/2018 | \$0.00<br>Medical Center<br>Biweekly   |          | 10/02/2018      |
|                  | Traditional Short-Term Disability | 1                               |                            |                                        |          |                 |
|                  | Traditional Short-Term Disability | 66 2/3% of Salary - 14 Day Wait | 10/01/2018 -<br>12/31/2018 | \$15.15<br>Medical Center<br>Biweekly  |          | 10/02/201       |
|                  | Basic Life                        |                                 |                            |                                        |          |                 |

14. Lastly, you can print or email a copy of the confirmation statement for your records by clicking on the symbols in the top right corner of the confirmation page.

|    | Banny TEST Eitz     |                   |                              |                    | Impersonating UserID: 348833 | 11   Name: Benny                      | TEST Fitz | F 🕤 Q           | Reset My Rights |
|----|---------------------|-------------------|------------------------------|--------------------|------------------------------|---------------------------------------|-----------|-----------------|-----------------|
| M  | D denny rest ma     | 🕫 / Benefits Info | ormation                     |                    |                              |                                       |           |                 |                 |
|    | ۲                   | 0                 | Benefits Information f       | or Benny TEST Fitz |                              |                                       |           | + B             |                 |
| *  | Home                |                   |                              |                    |                              |                                       |           | 1               | nal this page   |
| =  | My Plans            |                   | Show past and future benefit | efit information   |                              |                                       |           |                 |                 |
| ٠  | Account Information |                   |                              |                    |                              |                                       |           |                 |                 |
| 8  | Benefits Profile    |                   | Plan Name                    | Coverage Detail    | Coverage Period              | You Pay                               | Coverage  | Last<br>Updated |                 |
| ß  | Life Events         |                   | Health                       |                    |                              |                                       |           |                 |                 |
| 49 | Library             |                   | Aetna Plus                   | Individual         | 08/06/2018 -<br>12/31/2018   | \$26.00<br>Medical Center<br>Biweekly |           | 10/02/2018      |                 |
|    |                     | _                 | Spousal Surcharge            |                    |                              |                                       |           |                 |                 |
|    |                     |                   | Waive                        |                    | 08/06/2018 -<br>12/31/2099   | \$0.00<br>Medical Center<br>Biweekly  |           | 10/02/2018      |                 |
|    |                     |                   | Dental                       |                    |                              |                                       |           |                 |                 |